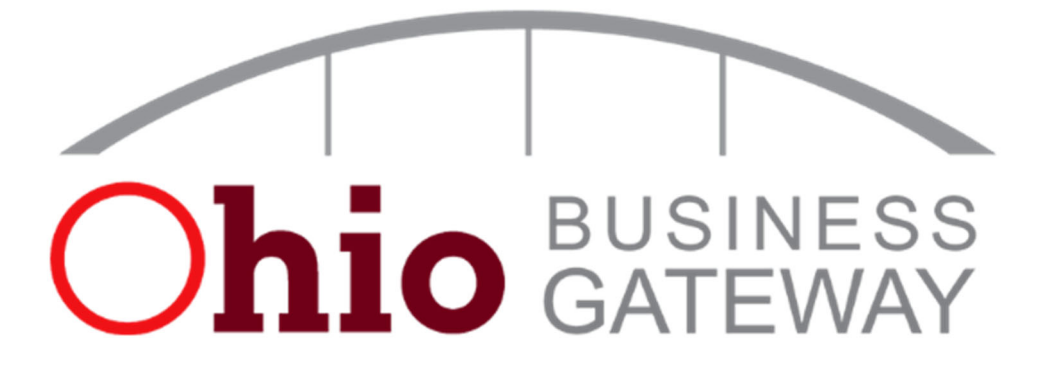

# **Ohio Business Gateway Guide for Ohio DC Users**

#### **Table of Contents**

| 1. Create an Account                              | p.1  |
|---------------------------------------------------|------|
| 2. Enable Ohio Deferred Compensation Access       | p.10 |
| 3. Reconcile Your Bill                            | p.15 |
| 4. Checkout and Bill Payment – Pay with ACH Debit | p.19 |
| 5. Bill Reconciliation for Large Employers        | p.22 |
| 6. Contact Information                            | p.23 |

### **1**. Create an Account

The Ohio Business Gateway requires you to establish a personal OH|ID account with your individual SSN. This individual OH|ID account is then linked to your organization's account.

#### Visit gateway.ohio.gov

The first step to getting started using the Gateway is creating an OH|ID account. Visit <u>gateway.ohio.gov</u> and click the *Never used the Gateway? – Create an Account* hyperlink near the bottom of the login box.

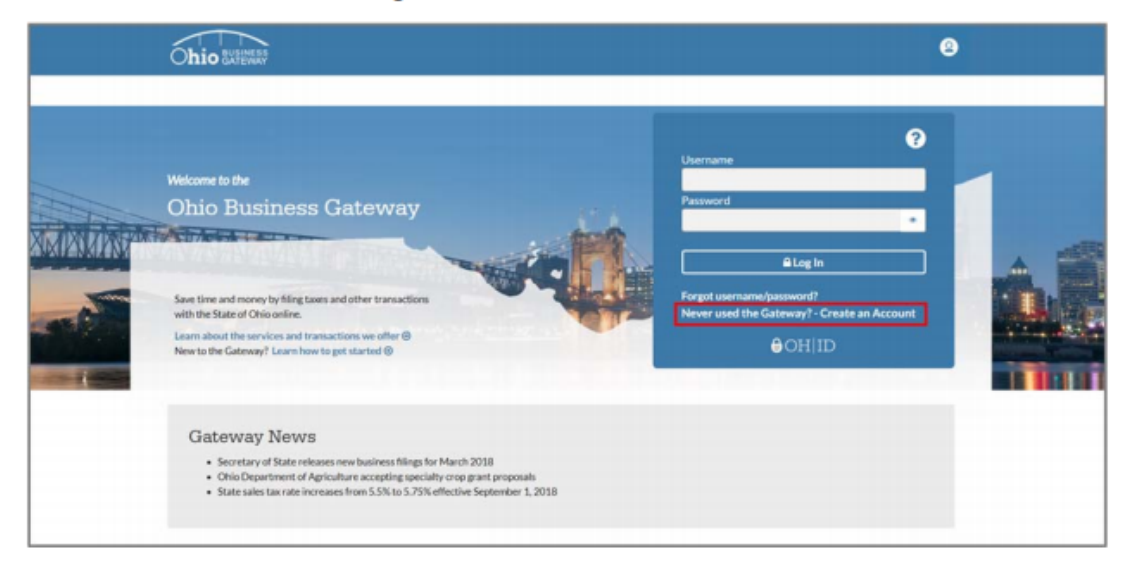

### Acknowledge Gateway Account Creation Statements

Read the statements regarding creating an Ohio Business Gateway account. Check the box next to "I Agree" if you agree with to statements and, then, click the "Next" button to continue with the account creation process.

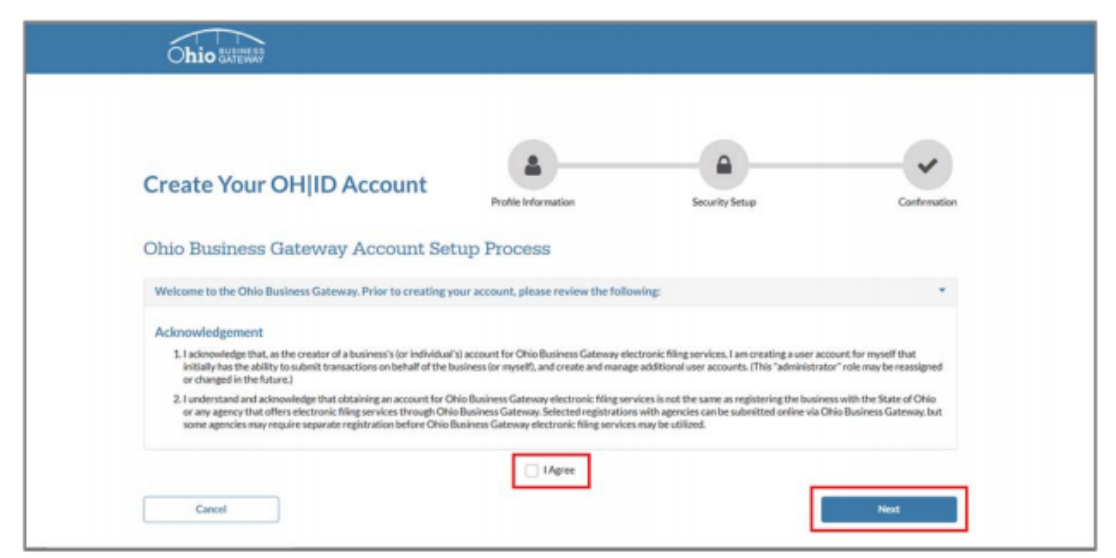

### **Complete OH|ID Profile Information Page**

On the OH ID Profile Information page:

- 1. Enter your contact and demographic information.
- 2. Answer the verification question.
- 3. Read and accept the OH|ID terms and conditions by checking the box next to "I Agree."

Once you have entered all the necessary information and accepted the terms and conditions, click the "Next" button to continue.

| Create Your OHIID Account                                                                                                    |                                                                                                    |
|----------------------------------------------------------------------------------------------------|----------------------------------------------------------------------------------------------------|
| Profile                                                                                                    | e Information Security Setup Confirmation                                                                                                    |
| With an OH(ID profile you can securely and easily access services provided by State of                                                                                                    | of Ohio.                                                                                                    |
| OH ID Profile Information<br>Enter the information below to begin creating your OH3D profile.                                                                                                    |                                                                                                    |
| First Name * Middle I-itial                                                                                                    | Lest Name * Suffix                                                                                                    |
| Erral *                                                                                                    | Email Confirmation *                                                                                                    |
| Work Phone Number *                                                                                                    | Mubile Number                                                                                                    |
| Date of Birth *                                                                                                    | Last 4 of SSN                                                                                                    |
| mm/dd/yyyy                                                                                                    | m                                                                                                    |
| Verification Question: 0 *<br>Which of brain, toe, knee, ankle or arm is part of the head?                                                                                                    |                                                                                                    |
| Terms and Conditions<br>In order to proceed with this request, you must agree to the following tensor and you<br>Be defined as the formation of CMID Palmer Palmer and the formation                                                                                                    | ndikans.                                                                                                    |
| By closing " Major" and origing an CHIO CLERE, Business, or Wondorce profile<br>electronic flow, you are responsible for maintaining the confidentiality of your O<br>accept responsibility for all additions that occur under your OHID account(s) or par<br>terminate accounts, remove or edit content, or cancel transactions. | you content to use electronic tigraturen with the State of Ulho and receive communications in<br>HUID accountifi and passworkful and for restricting access to your computer, and you agree to<br>isomord/u. The Ohio Department of Administrative Services reserves the right to refuse service. |
| 1 Agree                                                                                                    |                                                                                                    |

## Create OH|ID Username and Password Page

On the **Create OH**|**ID Username and Password** page, create your OH|**ID** username and password following the password guidelines on the right-hand side of the page.

| Ohio averano                                                                             |                                                                                                    | 8                                                                                                    |
|------------------------------------------------------------------------------------------|----------------------------------------------------------------------------------------------------|----------------------------------------------------------------------------------------------------|
| Create Your OH ID A                                                                      | ccount Profile Information Sec                                                                                                    | rity Setup Contenution                                                                                                    |
| You are almost finished creating your OHIID act<br>from now on.                          | count and are one step-closer to using the Gateway. You will use the username and                                                                                                    | I password you create below to log in to the Gateway                                                                                                    |
| Create the username and password you would like                                          | ITTO Paiss WOTO<br>is to use to log in to the Gateway from now on using the guidelines below. It can b                                                                                                    | e the same as the username and password you have used                                                                                                    |
| Create the username and particular the and<br>to log in to the Gateway in the part.      | Income to log in to the Gateway from now on using the guidelines below. It can t                                                                                                    | e the same as the username and password you have used                                                                                                    |
| Create the username and passwerd you would like<br>to log in to the Gateway in the past. | Password Guidelines:  Must have at least if and no more than 3  Must contain 1 character from section  Must have at least if and no more than 3  Must contain 1 character from section  Upger case letters (Ar2)  Upger case letters (Ar2)  Names (D - 0)  Names (D - 0)  Names (D | e the same as the username and password you have used<br>0 characters in length<br>he following categories:                                                                                                    |
| Create the username and passed you would like<br>to log in to the Gateway in the past.   | Password Guidelines:     Australia and a second guidelines below. It can be a second guidelines below. It can be a second guidelines:     Music contain 1 Character from each of the Upper case letters (M-2)     Over case letters (M-2)     Over case l    | e the same as the username and password you have used<br>D characters in length<br>the following categories:<br>-++>+()<br>efs<br>reaters used in your name or username<br>on Smith, your password cannot contain "John" or |

Then, select your preferred password recovery method. The options are:

- A temporary PIN that is sent to your email address
- A temporary PIN that is sent via text message, or
- Answering pre-selected security questions.

Click on the corresponding tile under the "Choose Password Recovery Methods" header to choose your preferred option. Selecting one option is required, but selecting multiple options is encouraged to provide a more flexible password recovery experience in the future.

Once you have entered all the required information, click the "Create Account" button to continue.

| Email<br>You will receive a temporary PIN on<br>your email address to reset the<br>forgotten password. |   | Mobile Number<br>You will receive a temporary PIN on<br>your mobile number to reset the<br>forgotten password. | Security Questions<br>Security Questions can be<br>reset the forgotten parave | rsed to<br>rd. |
|----------------------------------------------------------------------------------------------------|---|----------------------------------------------------------------------------------------------------|-------------------------------------------------------------------------------|----------------|
| Email                                                                                                  |   |                                                                                                    |                                                                               |                |
| Mobile Number                                                                                          |   |                                                                                                    |                                                                               |                |
| Security-Question#1                                                                                    |   |                                                                                                    |                                                                               |                |
| Please Select Question #1                                                                              | ~ | Enter security answer                                                                                          |                                                                               |                |
| Security Question #2                                                                                   |   |                                                                                                    |                                                                               |                |
| Please Select Question #2                                                                              | ~ | Enter security answer                                                                                          |                                                                               |                |
| Security-Question #1                                                                                   |   |                                                                                                    |                                                                               |                |
| Please Select Question #3                                                                              | * | Enter security answer                                                                                          |                                                                               |                |
| Security Question #4                                                                                   |   |                                                                                                    |                                                                               |                |
| Please Select Question #4                                                                              | ~ | Enter security answer                                                                                          |                                                                               |                |

# Input Validation Code (if necessary)

If you chose the "Email" or "Mobile Number" password recovery methods, a temporary PIN will be emailed or texted to you. Enter the temporary PIN and click the "Validate Code" button to confirm your selected password recovery method.

| Confirm New Password                         | Enter the code you re                | ceived at the provided mobile number below.           |           | vord cannot contain "John" or                       |
|----------------------------------------------|--------------------------------------|-------------------------------------------------------|-----------|-----------------------------------------------------|
|                                              |                                      |                                                       |           |                                                     |
|                                              | Please validate the mo               | obile number.                                         |           |                                                     |
|                                              | Validate Code                        | 1                                                     |           |                                                     |
|                                              |                                      | <u> </u>                                              |           |                                                     |
| Choose Password Re                           | covery Methods                       |                                                       |           |                                                     |
| elect your preferred password recover        | ry method(s) by clicking on the tile | s below. Remember that more than method can be        | selected. |                                                     |
|                                              |                                      |                                                       | E         |                                                     |
| Email<br>You will receive a ter              | reporary PINon                       | You will receive a temporary PIN on                   |           | curity Questions<br>curity Questions can be used to |
| your email address to<br>formothen password. | a reset the                          | your mobile number to reset the<br>formatten password |           | et the forgotten password.                          |
|                                              |                                      |                                                       |           |                                                     |
| Mobile Number                                |                                      |                                                       |           |                                                     |
|                                              |                                      |                                                       |           |                                                     |
|                                              |                                      |                                                       |           |                                                     |
|                                              |                                      |                                                       | Back      | Create Account                                      |
| Carcel                                       |                                      |                                                       |           |                                                     |
| Cancel                                       |                                      |                                                       |           |                                                     |

### **Continue to the Ohio Business Gateway**

After you have successfully created your OH|ID account, click on the "Continue to the Ohio Business Gateway" button to be directed to the Gateway.

| Ohio SUPENAN                |                                                                                                    | 8 |
|-----------------------------|----------------------------------------------------------------------------------------------------|---|
|                             | ⊖OH ID                                                                                                    |   |
|                             | Success!<br>You have successfully linked your Gateway and OHIID accounts.<br>From now on, you will use your OHIID username and password to log in to<br>the Gateway. |   |
|                             | Continue to the Ohio Business Gateway                                                                                                    |   |
| Home Privacy & Accessibilit | v About Contact Terms of Service Bulk Filing Help                                                                                                    |   |

#### **Create a New Gateway Business Account**

You will then begin the Gateway's onboarding process. First, enter the Federal Employer Identification Number (FEIN) or Social Security Number associated with your business and click the "Next" button.

| Ohio Susmess<br>Gateway                                                                                                    | Search        |     |   |
|----------------------------------------------------------------------------------------------------|---------------|-----|---|
|                                                                                                    | Welcome Philt | ₩ ? | Ð |
| Important Note: Please avoid using the back button on your browser.                                                                                                    |               |     |   |
| Hello Phil Filer We need to verify your Company, press either a 1-digit FEIX or Social Security Nurreter (no districts) by your company and hit next. FEIN or SSNM Cancel | Next          |     |   |

#### **Existing Gateway Business Account**

If the you enter a FEIN or Social Security Number that is already associated with a business account in the Gateway, you will be asked to confirm the business account to which you are requesting access.

After you have confirmed the name of the business account, click the "Next" button.

| Ohio BATEWAY                                                            |                                                                                                    | Search                                   |      |
|-------------------------------------------------------------------------|----------------------------------------------------------------------------------------------------|------------------------------------------|------|
|                                                                         |                                                                                                    | Welcome Phili                            | ? [→ |
| Important Note: Please of                                               | old using the back button on your browser.                                                                                                    |                                          |      |
| Please confirm<br>The ID number entered alle<br>our Hepdesk at 666-0400 | our company is listed below and click next.<br>ty exists the system. If this is not your company, sheare thit cancel and enter the lfEit or S<br>your company Buckeye Eyewear  Confirm your company Buckeye Eyewear  Cancel | SSN again. For questions, please contact |      |

You will then be asked to select your desired role on the business account, either Non-Filer, Filer or Filing Administrator. A description of each of the roles can be found under the "Desired Role" dropdown menu.

Once you have selected your desired role on the business account, click the "Next" button.

| Ohio Buseugas                                                                                                    | Search                                                                                                    |             |   |   |
|----------------------------------------------------------------------------------------------------|----------------------------------------------------------------------------------------------------|-------------|---|---|
| Web                                                                                                    | come Phil                                                                                                    | <b>f</b> 15 | ? | ₽ |
| Important Note: Please avoid using the back button on your browser.                                                                                                    |                                                                                                    |             |   |   |
| What is your desired role for this company?         Desired Role         Ping Administrator         Ping Administrator | access their use<br>y have access.<br>age the business<br>imum required<br>y to grant other<br>uons Management | 4           |   |   |
| Previous                                                                                                    | Next                                                                                                    |             |   |   |
| Canoel                                                                                                    |                                                                                                    |             |   |   |

You are then taken to a page that informs you that your request for access to the business account has been submitted and that you will be notified once the Filing Administrator on the business account approves your access request.

You will then click the "Finish" button to be taken to your Business Dashboard.

You will not be able to access any information related to the business account until the Filing Administrator on the business account has approved your access request.

| Ohio Business                                                                   | Search        |   |   |    |
|---------------------------------------------------------------------------------|---------------|---|---|----|
|                                                                                 | Welcome Phil! | Ħ | ? | [→ |
| Important Note: Please avoid using the back button on your browser.             |               |   |   |    |
| Access to this account has been requested. You will receive notice wh approved. | en you are    |   |   |    |
|                                                                                 |               |   |   |    |
| Cancel                                                                          | Finish        |   |   |    |
|                                                                                 |               |   |   |    |
|                                                                                 |               |   |   |    |
|                                                                                 |               |   |   |    |
|                                                                                 |               |   |   |    |

#### No Existing Gateway Business Account

If there is no existing Gateway business account associated with the FEIN or Social Security Number you entered, you must select whether you entered a FEIN or a Social Security Number using the dropdown menu. Then click the "Next" button.

| Ohio SUSINESS                                                                                                    | Search        |   |   |   |   |  |
|----------------------------------------------------------------------------------------------------|---------------|---|---|---|---|--|
|                                                                                                    | Welcome Phil! | ŧ | Π | ? | € |  |
| Important Note: Please avoid using the back button on your browser.                                                                                                    |               |   |   |   |   |  |
| We did not find an account with that FEIN or SSN.<br>If you would like to create that account now prease indicate if will be using a Social Social Yourther or PEIN to identify the business.<br>I am using a FEIN<br>FEIN<br>Social Social Yourther<br>Carcol | Next          |   |   |   |   |  |

Finally, enter the name of the business you are associated with and fill in the appropriate contact information. Then click the "Next" button to finish creating your Gateway business account.

| Ohio BLISINESS<br>ATEWAY       |                       |                   |            |        | Search        |   |   |   |   |
|--------------------------------|-----------------------|-------------------|------------|--------|---------------|---|---|---|---|
|                                |                       |                   |            |        | Welcome Phil! | ŧ | Ħ | ? | € |
| Important Note: Please avoid u | using the back button | on your browser.  |            |        |               |   |   |   |   |
| Please tell us a little        | about the acco        | ount you wish     | to create. |        |               |   |   |   |   |
|                                |                       | PEIN Number: 1234 | 56789      |        |               |   |   |   |   |
|                                | Company Name          |                   |            |        |               |   |   |   |   |
|                                | Street Address 1      |                   |            |        |               |   |   |   |   |
|                                | Street Address 2      |                   |            |        |               |   |   |   |   |
|                                | City                  |                   |            |        |               |   |   |   |   |
|                                | State                 |                   |            |        |               |   |   |   |   |
|                                | Zip Code              |                   |            |        |               |   |   |   |   |
|                                | Phone                 |                   |            |        |               |   |   |   |   |
| L                              |                       |                   |            |        |               |   |   |   |   |
|                                |                       |                   |            | Previo | us Next       | ٦ |   |   |   |
|                                |                       | Canad             |            | _      |               |   |   |   |   |
|                                |                       | Cancel            |            |        |               |   |   |   |   |
|                                |                       |                   |            |        |               |   |   |   |   |
|                                |                       |                   |            |        |               |   |   |   |   |

Additional tips, tutorials, and videos from the Ohio Business Gateway can be found <u>here</u>. These include:

- Tips for Getting Started
- First Time Login for Existing Gateway Users
- Creating a New Gateway Account
- Orientation to the Gateway

### 2. Enable Ohio Deferred Compensation Access

Select the Account Access Management button (**lock button**) in the top right-hand corner of the home screen.

Please contact us at <u>finance@ohiodc.org</u> if you do not see this lock button OR have your filing administrator perform the following steps.

| Ohio BUSINESS<br>GATEWAY |                                                   |                                              |                     |                        |                                 | Search      |            |   |   |    |
|--------------------------|---------------------------------------------------|----------------------------------------------|---------------------|------------------------|---------------------------------|-------------|------------|---|---|----|
|                          |                                                   |                                              |                     |                        |                                 | lcome Ryan! | A          | Ē | ? | [→ |
| My J<br>ABC Organization | Business                                          | Administ                                     | tration<br>• Go     |                        |                                 | ń           | <b>⊥</b> û |   |   |    |
| 💄 My Info                | rmation 🛤 Company                                 | Information 🤱 Access Re                      | quests 🌶 Prefer     | ences 👸 Cases          |                                 |             |            |   |   |    |
| Cor                      | ntact Info                                        | ormation                                     |                     |                        |                                 | 1           | Edit       |   |   |    |
| First Na                 |                                                   |                                              |                     | Last                   | )                               |             |            |   |   |    |
| Title                    |                                                   |                                              |                     | Busin                  | 441-0837                        |             |            |   |   |    |
| Email                    | i                                                 | ohiodc.org                                   |                     |                        |                                 |             |            |   |   |    |
| Please n<br>User Act     | ote that only the title c<br>count Management - U | an be modified on this page<br>pdate Profile | e. To edit other co | intact information, pl | lease click the following link: |             |            |   |   |    |

Under *Service Areas / Available Service Areas* please select the blue radio button next to Ohio Deferred Compensation. Once you have selected this radio button, the Ohio Deferred Compensation should appear under *Authorized Service Areas*. Your screen should appear as follows once this is completed.

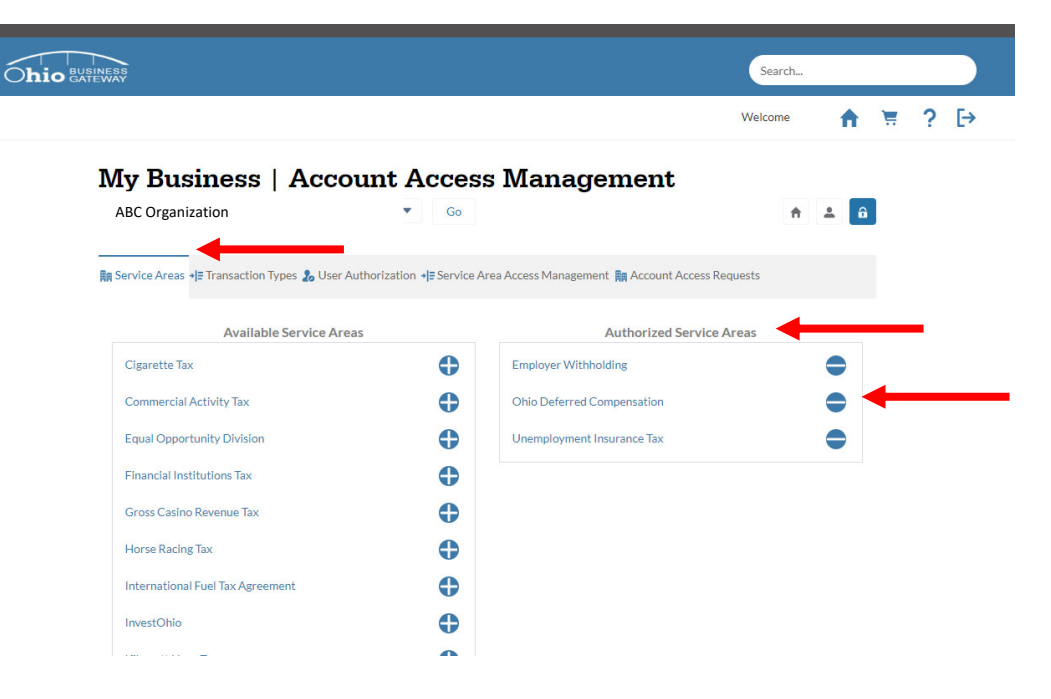

Under *Transaction Types / Available Transaction Types* please select the blue radio buttons next to all options under the Ohio Deferred Compensation heading. Once you have selected these radio buttons, they should appear under *Authorized Transaction Types*. Your screen should appear as follows once this is completed.

| ABC Organization              | Go Anagement Anagement Ana |
|-------------------------------|----------------------------------------------------------------------------------------------------|
| In Service Areas              | # Service Area Access Management 🕅 Account Access Requests                                                                                                    |
| Available Transaction Types   | Authorized Transaction Types                                                                                                    |
| Employer Withholding          | Employer Withholding                                                                                                    |
| Ohio Withholding Registration | Maintain Ohio School District List                                                                                                    |
|                               | Ohio IT 501 Payment of Income Tax Withheld                                                                                                    |
|                               | Ohio IT 941 Annual Reconciliation of Income Tax Withheld                                                                                                    |
|                               | Ohio IT 942.4th Quarter/Annual Reconciliation of Income Tax                                                                                                    |
|                               | Ohio IT 942 Quarterly Reconciliation of Income Tax Withheld                                                                                                    |
|                               | Ohio School District Withholding Payment Only                                                                                                    |
|                               | Ohio SD 101 Payment of School District Income Tax Withheld                                                                                                    |
|                               | Ohio SD 141 Annual Reconciliation of School District Income<br>Tax Withheld                                                                                                    |
|                               | Ohio Withholding Payment Only                                                                                                    |
|                               | W-2 Upload                                                                                                    |
|                               | Ohio Deferred Compensation                                                                                                    |
|                               | Pay/Reconcile Employee Contribution Billing                                                                                                    |
|                               | Update Employer Contact Information and Billing Preference 🔵                                                                                                    |
|                               | View/Print Change Report                                                                                                    |
|                               | View/Print Employee Contribution Billing                                                                                                    |
|                               |                                                                                                    |

Under *User Authorization,* in the menu on the left-hand side of the page please select:

- Filer = your name
- Service Area = Ohio Deferred Compensation.

| My Business                                                                                      | Account Acc                                                           | ess Manageme                         | ent                                                                        |
|--------------------------------------------------------------------------------------------------|-----------------------------------------------------------------------|--------------------------------------|----------------------------------------------------------------------------|
| ABC Organization                                                                                 | t ▼ Gi                                                                |                                      | A 🔺 🔒                                                                      |
| ĦĦ Service Areas → 🖶 Transaction Type                                                            | s 🌡 User Authorization                                                | tee Arcenticcess Management 🙀 A      | ccount Access Requests                                                     |
| If a new transaction has been added ar                                                           | nd you do not see it here, press th                                   | e Refresh button.                    |                                                                            |
| Refine by<br>Changes                                                                             | Permission Templa                                                     | ite                                  |                                                                            |
| Unsaved Changes                                                                                  | Read Edit                                                             | Create Delete                        | Submit O                                                                   |
| Requests                                                                                         |                                                                       |                                      |                                                                            |
| Requested Access                                                                                 |                                                                       |                                      | Сору                                                                       |
| Filer Account                                                                                    |                                                                       |                                      | Permissions                                                                |
| Ohio Public Employees Deferred                                                                   |                                                                       |                                      |                                                                            |
| Comp Admin<br>Ohio Deferred Compensation                                                         |                                                                       | 🛿 Refresh                            | 💾 Save 🌖 Undo All                                                          |
| Filer                                                                                            |                                                                       |                                      |                                                                            |
| Your Name                                                                                        | Filer Account Filer Account Dhio Public Employees Deferred Comp Admin | iller Service A<br>Your Name Employe | ea Transaction Type<br>r Withholding Maintain Ohio School<br>District List |
| Service Area<br>Employer Withholding<br>Ohio Deferred Compensation<br>Unemployment Insurance Tax | Rea 🗸 Edit 🗸                                                          | Cre Cre Del ate                      | Sub Contraction Sub mit                                                    |

Now please select and toggle all toggle buttons to blue which remain on the screen. Then select save.

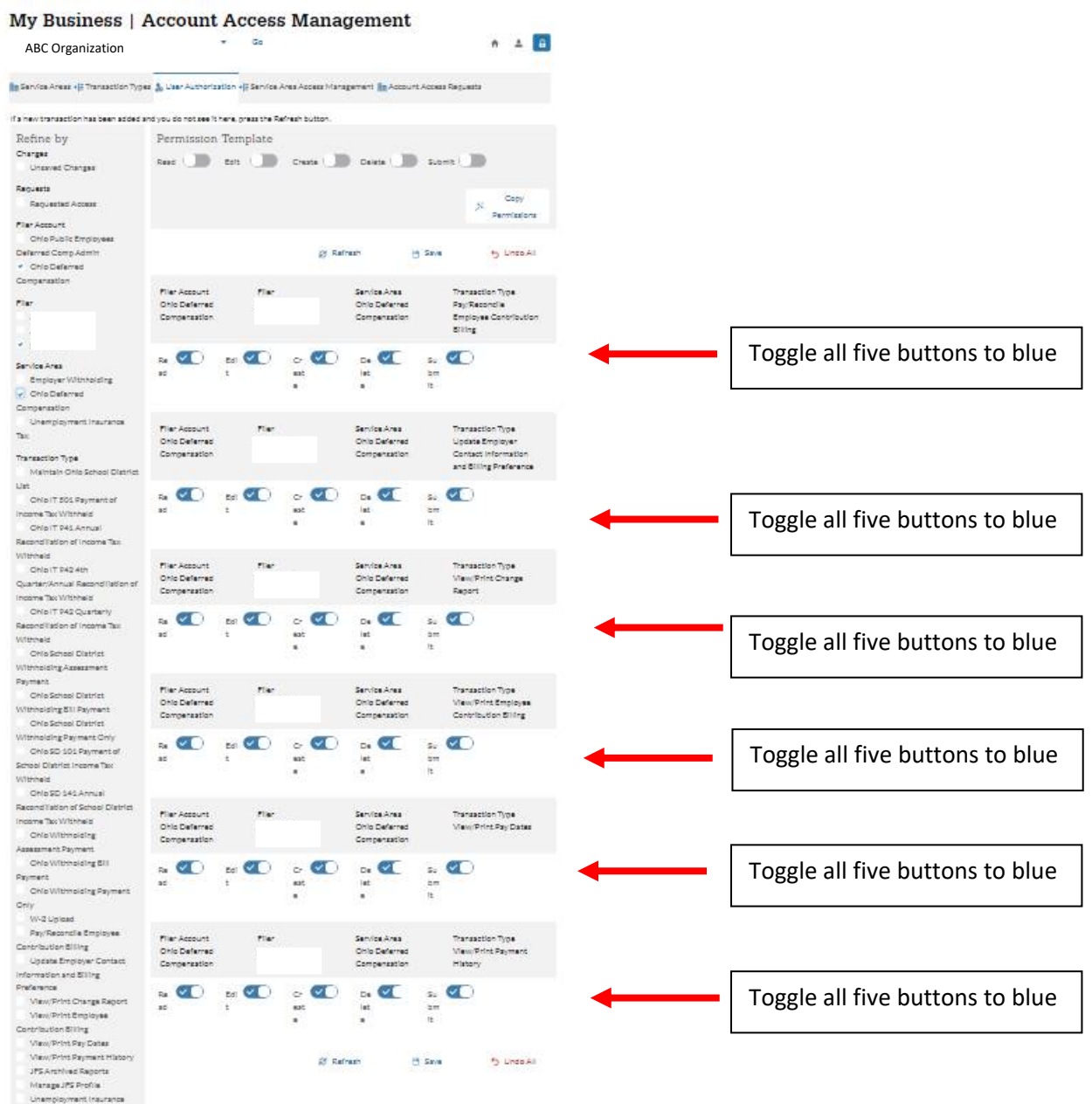

The set

Now navigate to the Ohio Business Gateway **home page**, you should have access to view your bills, change reports, reconcile your bill and make payment via the Ohio Business Gateway!

Your updated homepage should look something like the following:

| C Organization                                         | Go                                                                       | <b>↑ ±</b> |
|--------------------------------------------------------|--------------------------------------------------------------------------|------------|
| ew Transaction $\equiv$ In Progress $\checkmark$ Ready | r for Checkout 🗃 Recent 🖿 History 👸 Payments 📅 Reminders 📢 Announcements | 1          |
| Quick Links                                            | Ohio Deferred Compensation                                               |            |
| Has Something Changed?                                 | View/Print Employee Contribution Billing                                 | C          |
| Request Business Access                                | View/Print Change Report                                                 | C          |
| ▼ Clear Current Filters                                | Pay/Reconcile Employee Contribution Billing                              |            |
| Favorites<br>Show Favorites                            | View/Print Pay Dates                                                     | C          |
| Service Area                                           | View/Print Payment History                                               | C          |
| Ohio Deferred Compensation                             | Undate Employer Contact Information and Rilling Preference               |            |

### **3. Reconcile Your Bill**

In order to reconcile your bill before you make payment, you should navigate to "Pay/Reconcile Employee Contribution Billing" in the Ohio Deferred Compensation section of your home page.

| Ohio Deferred Compensation                                 |   |
|------------------------------------------------------------|---|
| View/Print Employee Contribution Billing                   | 0 |
| View/Print Change Report                                   | 0 |
| Pay/Reconcile Employee Contribution Billing                | 0 |
| View/Print Pay Dates                                       | 0 |
| View/Print Payment History                                 | 0 |
| Update Employer Contact Information and Billing Preference | 0 |

**Step 1** of the payment reconciliation process will be to select your bill for payment. Billings are generated two weeks ahead of your payroll, so multiple bills may be available for payment. Please ensure you select the bill you intend to pay. If you wish to pay multiple bills, you can return to the other bills once you finish adding the first bill to your cart

|                                                                                         | Welcome Anne: |
|-----------------------------------------------------------------------------------------|---------------|
| Pay/Reconcile Employee Contribution Billin                                              | ng            |
| Company Name Company ID Account Number Reporting Period Due Date<br>ABC<br>Organization |               |
| Step 1 of 3                                                                             |               |

**Step 2** of the payment reconciliation process will be to review your bill and reconcile it to your payroll withholdings. If a billed amount for your employee does NOT match what you withheld, you can change the amount you remit for each employee by selecting the edit button next to the given participant. When editing an individual contribution amount you can choose from several categories for why the change is being made, such as termination of the employee (if the amount was changed to zero) or an employee is returning from leave (deferrals resumed after being paused in previous pay periods).

Note that changes to employee deferrals SHOULD be made by the employee by contacting our service center or through our participant website. Changes elected by participants will be reflected on the first bill generated one month after the request was made by your employee, in accordance with IRS rules. Increasing a contribution amount may result in those additional funds being refunded back to you.

| hio Business<br>Gateway                         |                                     |                                     |                  |                      | Search           |         |   |   |    |  |
|-------------------------------------------------|-------------------------------------|-------------------------------------|------------------|----------------------|------------------|---------|---|---|----|--|
|                                                 |                                     |                                     |                  | ,                    | Welcome Anne!    | A       | Ä | ? | [→ |  |
| Pay/Reco                                        | oncile Employ                       | ee Contribut                        | ion Bi           | lling                |                  |         |   |   |    |  |
| Company Name<br>ABC<br>Organization             | Company ID Accoun<br>808000         | t Number Reporting Pe<br>D- Regular | riod Due         | e Date               |                  |         |   |   |    |  |
| Step 2 of 4                                     |                                     |                                     |                  |                      |                  |         |   |   |    |  |
| Employee 0                                      | Contribution Billi                  | ng                                  |                  |                      |                  |         |   |   |    |  |
| Payroll Date                                    |                                     |                                     |                  |                      | 05/01/:          | 2020    |   |   |    |  |
| Payroll Frequency                               |                                     |                                     |                  |                      | Bi-we            | eekly   |   |   |    |  |
| Today's Date                                    |                                     |                                     |                  |                      | 04/16/           | 2020    |   |   |    |  |
| Balance Due                                     |                                     |                                     |                  |                      | \$5.26           | 0.50    |   |   |    |  |
| Billing Number                                  |                                     |                                     |                  |                      | 18               | 19048   |   |   |    |  |
| The file upload functio<br>bill on this screen. | nality below allows you to upload a | (bxt or csv) file that includes ye  | our deferral dat | a so you do not have | to manually upda | ate the |   |   |    |  |
| Choose File: No file                            | uploaded                            |                                     |                  | .↑. Browse           | ≡ Uplo           | ad      |   |   |    |  |
| + Add Participant                               | ]                                   |                                     |                  |                      |                  |         |   |   |    |  |
| SSN                                             | Participant Name                    | Contribution Amount                 | Co               | omments              |                  |         |   |   |    |  |
| 111-11-1111                                     | Employee Name 1                     |                                     | \$x.xx           |                      | Edit             |         |   |   |    |  |
| 111-11-1111                                     | Employee Name 2                     |                                     | \$x.xx           |                      | Edit             |         |   |   |    |  |
| 111-11-1111                                     | Employee Name 3                     |                                     | \$x.xx           |                      | Edit             |         |   |   |    |  |
| 111-11-1111                                     | Employee Name 4                     |                                     | Śx.xx            |                      | Edit             |         |   |   |    |  |
| 111 11 1111                                     | Employee Name F                     |                                     | ¢.,              |                      | Edit             |         |   |   |    |  |
| 111-11-1111                                     |                                     |                                     | <i>⊋Х.ХХ</i>     |                      | Lan              |         |   |   |    |  |
| 111-11-1111                                     |                                     |                                     | <b>.</b>         |                      | Edit             |         |   |   |    |  |
| 111-11-1111                                     | Employee Name 7                     |                                     | Şx.xx            |                      | Edit             |         |   |   |    |  |
| 111-11-1111                                     | Employee Name 8                     |                                     | \$x.xx           |                      | Edit             |         |   |   |    |  |
| Back                                            | Exit                                |                                     |                  | Save                 | Next             |         |   |   |    |  |

| Edit                                          |                   | ×      |
|-----------------------------------------------|-------------------|--------|
| *Denotes a required field<br>Participant Name | Employee Name 1   |        |
| * New Contribution Amount                     | \$                | 125.00 |
| *Change Keason                                | Return from Leave | Save   |
|                                               |                   |        |

**Step 3** of the payment reconciliation process is to review your summary after all your edits have been completed. If any changes are still needed you can select "Back" at the bottom of the screen. Once you are satisfied that your billing matches your planned remittance, you should check the box at the bottom of the screen acknowledging the type of payment you are making. Payment types can either be "Regular" transactions funded by your employee's pre-tax deferrals or "Roth" transactions funded by after-tax dollars. Once you have completed the affirmation for the type of contribution being remitted, you will select "Accept".

| Company Name<br>ABC    | Company ID Account Number<br>808000 - Regular | Reporting Period | Due Date        |            |
|------------------------|-----------------------------------------------|------------------|-----------------|------------|
| Organizatio            | n                                             |                  |                 |            |
|                        |                                               |                  |                 |            |
| itap 3 of 4            |                                               |                  |                 |            |
| Summary                |                                               |                  |                 |            |
| Employee Contributio   | n Billing                                     |                  |                 |            |
| Payroll Date           |                                               |                  |                 | 5/1/2020   |
| Payroll Frequency      |                                               |                  |                 | 51-weekly  |
| Esiance Due            |                                               |                  |                 | \$5,260.50 |
| Silling Number         |                                               |                  |                 | 1549045    |
| Attention              |                                               |                  |                 |            |
| Address 1<br>Address 2 |                                               |                  |                 |            |
| City                   |                                               |                  |                 |            |
| Rate                   |                                               |                  |                 |            |
| to                     | - 531'                                        |                  |                 |            |
| ssni                   | n Billing<br>Participant Name                 | Con              | ribution Amount | Commente   |
|                        |                                               |                  |                 |            |
| 111-11-1111            | Employee Name 1                               |                  | \$x.xx          |            |
| 111-11-1111            | Employee Name 2                               |                  | \$x.xx          |            |
|                        |                                               |                  | +·····          |            |
| 111-11-1111            | Employee Name 3                               |                  | \$x.xx          |            |
| 111-11-1111            | Employee Name 4                               |                  | Śx.xx           |            |
|                        |                                               |                  |                 |            |
| 111-11-1111            | Employee Name 5                               |                  | \$x.xx          |            |
| 111-11-1111            | Employee Name 6                               |                  | \$x.xx          |            |
|                        |                                               |                  |                 |            |
| 111-11-1111            | Employee Name 7                               |                  | \$x.xx          |            |
| 111-11-1111            | Employee Name 8                               |                  | Śx xx           |            |
|                        | Employee Name o                               |                  | YA.AA           |            |
| 111-11-1111            | Employee Name 9                               |                  | \$x.xx          |            |
|                        |                                               |                  |                 |            |
| 111-11-1111            | Employee Name 10                              |                  | Şx.xx           |            |
| 111-11-1111            | Employee Name 11                              |                  | \$x.xx          |            |
| 11 11 1111             | Employee Name 13                              |                  | ć. vv           |            |
| .11-11-1111            | Employee Name 12                              |                  | ŞX.XX           |            |
| 11-11-1111             | Employee Name 13                              |                  | \$x.xx          |            |
|                        |                                               |                  |                 |            |
| l affirm that I am f   | hing a Deferred Comp-Regular transaction.     | -                |                 |            |
|                        |                                               |                  |                 |            |
| 5ack                   | 5.tt                                          |                  |                 | Accept     |

| Day/Pagangila  | Employee | Contribution | Dilling |
|----------------|----------|--------------|---------|
| Pay/ Reconcile | Employee | Contribution | вшшд    |

**Step 4** of the payment reconciliation process is to select how you make payment, either (1) Via the Gateway or (2) Not Via the Gateway. Ohio Deferred Compensation strongly recommends payment Via the Gateway to ensure timely processing and investment of your employee's contributions.

#### Company Name Company ID nt Number Reporting Period Due Date Account rooms 808000 - Regular ABC Organization Step 4 of 4 **Payment Selection** Denotes a required field Payment Selection: Select a payment option from the dropdown to determine how and when you would like payment to be made Payment Amount \$5,260.50 \* I would like to make a payment for this transaction: --Select--Back Exit

#### Pay/Reconcile Employee Contribution Billing

#### Via the Gateway

Payment will be made electronically within the Gateway. Funds will be withdrawn from your bank account and sent to Ohio DC by ACH.

#### Not via the Gateway

Payment will be remitted via check mailed to our office or through an ACH initiated by your organization separately outside of the Gateway.

| Step 4 of 4                                                            |                                                      | -  | Step 4 of 4                                                                                                    |                                                                                                    |
|------------------------------------------------------------------------|------------------------------------------------------|----|----------------------------------------------------------------------------------------------------|----------------------------------------------------------------------------------------------------|
| Payment Selection "Denotes a required field                            |                                                      |    | Payment Selection<br>"Denotes a regulred field                                                                                                    |                                                                                                    |
| Payment Selection: Select a payment option from the dropdown to determ | nine how and when you would like payment to be made. |    | Payment Selection: Select a payment option from the dropdown to determ                                                                                      | ine how and when you would like payment to be made.                                                                                    |
| Payment Amount                                                         | \$5,260                                              | 50 | Payment Amount                                                                                                    | \$5,260.50                                                                                                    |
| *I would like to make a payment for this transaction:                  | Via the Gateway                                      |    | * I would like to make a payment for this transaction:                                                                                                    | Not Via the Gateway                                                                                                    |
| * Payment Options<br>* When would you like payment to be made?         | ACH Debit Pay when I checkout                        |    | After I complete the checkout process, I will pay the amount due directly to<br>e.g. ACH credit or paper check. Before choosing this option, please check v | o the agency via an alternative payment method accepted by the agency,<br>with the agency being paid to ensure the method is accepted. |
|                                                                        |                                                      |    | *I Acknowledge                                                                                                    |                                                                                                    |
| Back Exit                                                              | Accept Payment Selection                             | ns | Back Exit                                                                                                    | Accept Payment Selections                                                                                                    |

Payment option should be selected as ACH Debit Banking info will be requested in checkout.

The "When would you like payment to be made" option should be selected as "Pay when I checkout."

Select the acknowledgment of your understanding that payment must be remitted outside the Gateway.

### 4. Checkout and Bill Payment – Pay with ACH Debit

Once you have reconciled all bills you wish to pay, you should navigate to "Ready for Checkout" in the menu bar of your home page.

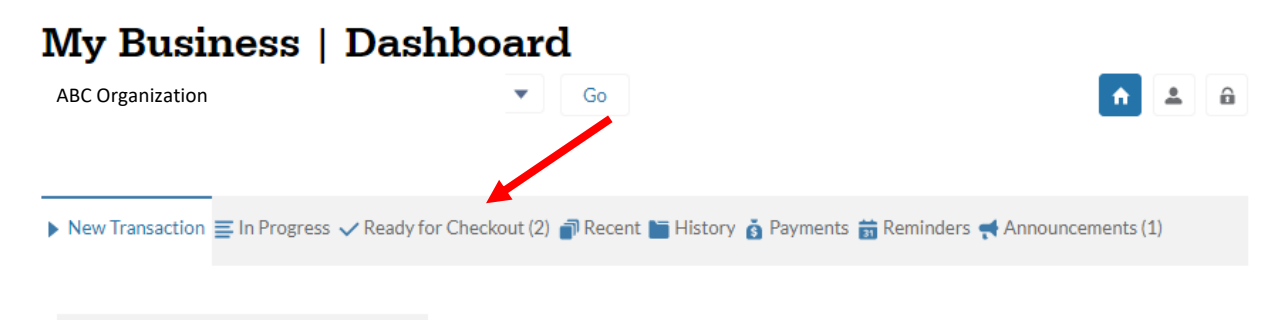

Select either an individual bill, or all bills, that you wish to pay. Select "Proceed To Cart" once your bills are selected.

| My Bu                                                       | isiness                                                       | Dashboard                    |                                                |                                                                  |                          |
|-------------------------------------------------------------|---------------------------------------------------------------|------------------------------|------------------------------------------------|------------------------------------------------------------------|--------------------------|
| ABC Organiza                                                | tion                                                          | •                            | Go                                             |                                                                  | <b>^ 2</b> A             |
| New Transa                                                  | ction 🚍 In Progress 🔹                                         | Ready for Checkout (2)       | Recent 🛅 History 👔                             | Payments 前 Reminders 🔫 A                                         | nnouncements (1)         |
| If you started<br>continue with<br>Choose one<br>Select All | a cart prior to 11:00 h<br>that cart.<br>optimize transaction | PM EST on today's date and d | did not complete the c<br>ceed To Cart' button | heckout process, select the 'Pro<br>a at the bottom of the page. | oceed To Cart' button to |
| +                                                           | Pay/Reconcile Empl<br>808000                                  | oyee Contribution Billing -  | 4/29/2020                                      | \$5,260.50                                                       | â                        |
|                                                             | Transaction                                                   |                              | Payment Date                                   | Payment Amount                                                   |                          |
| +                                                           | Pay/Reconcile Empl<br>808001                                  | oyee Contribution Billing -  | 4/29/2020                                      | \$687.00                                                         | 亩                        |
|                                                             |                                                               |                              |                                                |                                                                  | Proceed To Cart          |

NOTE: If a payment is deleted from the "Ready for Checkout" cart the transaction will be fully deleted from the Ohio Business Gateway. You will not be able to complete the payment process. If you wish to make edits to a bill in your cart, please select the transaction type and return to the reconciliation process. If your bill is deleted, please contact us at <u>finance@ohiodc.org</u> so that a new bill can be generated for payment.

After you select your bills for checkout, you will be taken to **Step 1** of the Checkout process where Payment method is specificed by selecting "Select ACH Account."

| Company Name Company ID                                                                                                    |                                               |
|----------------------------------------------------------------------------------------------------|-----------------------------------------------|
| ABC<br>Organization                                                                                                    |                                               |
| yment Information                                                                                                    | 1 of 3 step                                   |
|                                                                                                    | Edit Transaction Payment Method               |
| Paying By ACH Debit (2 transactions)                                                                                                    | Select ACH Account                            |
|                                                                                                    |                                               |
| Transaction                                                                                                    | Amoun                                         |
| Transaction X Pay-Pay/Reconcile Employee Contribution Billing                                                                           | Amoun<br>\$5,260.50                           |
| Transaction<br>× Pay-Pay/Reconcile Employee Contribution Billing<br>× Pay-Pay/Reconcile Employee Contribution Billing                   | Amoun<br>\$5,260.5(<br>\$687.00               |
| Transaction  Yeay-Pay/Reconcile Employee Contribution Billing  Pay-Pay/Reconcile Employee Contribution Billing  Total ACH Debit Payment | Amoun<br>\$5,260.50<br>\$687.00<br>\$5,947.50 |

#### **Ohio Business Gateway Checkout**

You will then add a new account using your banking information or select an account that has been previously entered into the Gateway. Once your payment selection is confirmed you can move on to the next step of checkout.

|                                     | Select Acco                                                                                   | ount                                          |       |
|-------------------------------------|-----------------------------------------------------------------------------------------------|-----------------------------------------------|-------|
|                                     |                                                                                               |                                               |       |
| Select an existi                    | ng account from the followin                                                                  | g list or add a new acc                       | count |
|                                     |                                                                                               |                                               |       |
|                                     | to use as your payment                                                                        | method.                                       |       |
| An existing ac                      | to use as your payment<br>count may not be edited, it n<br>account added.                     | method.<br>nust be deleted and a r            | new   |
| An existing ac                      | to use as your payment<br>count may not be edited, it n<br>account added.<br>Name             | method.<br>nust be deleted and a r<br>Expires | new   |
| An existing ac<br>Account<br>Select | to use as your payment in count may not be edited, it in account added. Name ABC              | method.<br>nust be deleted and a r<br>Expires | new   |
| An existing ac<br>Account<br>Select | to use as your payment is count may not be edited, it in account added. Name ABC Organization | method.<br>nust be deleted and a r<br>Expires | new   |

#### Note on Debit Blocker

If your organization uses a debit blocker service on your bank account, you will need to provide the following information to your bank to allow an ACH Debit to be sent to us.

- Account receiving payment: Ohio Deferred Comp
- Debit blocker ID number: 9311284478

In **Step 2** of checkout you will review the bills you selected for payment and acknowledge your authorization for the ACH debit transaction to pay your bill. Once you select "I Acknowledge" you can then select "Complete Checkout."

| Company Name Company                                                                                                    | y ID                                                                                                    |                                                                                                    |                                                                                               |                     |
|----------------------------------------------------------------------------------------------------|----------------------------------------------------------------------------------------------------|----------------------------------------------------------------------------------------------------|-----------------------------------------------------------------------------------------------|---------------------|
| ABC                                                                                                    |                                                                                                    |                                                                                                    |                                                                                               |                     |
| Organization                                                                                                    |                                                                                                    |                                                                                                    |                                                                                               |                     |
| Confirmation                                                                                                    |                                                                                                    |                                                                                                    |                                                                                               | 2 of 3 steps        |
|                                                                                                    |                                                                                                    |                                                                                                    |                                                                                               |                     |
| Paying By ACH Debit                                                                                                    |                                                                                                    |                                                                                                    |                                                                                               |                     |
| Transaction                                                                                                    |                                                                                                    |                                                                                                    |                                                                                               | Amount              |
| Pay-Pay/Reconcile Emplo                                                                                                    | oyee Contribution Billing                                                                                                    |                                                                                                    |                                                                                               | \$5,260.50          |
| Pay-Pay/Reconcile Emplo                                                                                                    | oyee Contribution Billing                                                                                                    |                                                                                                    |                                                                                               | \$687.00            |
| Total ACH Debit Pay                                                                                                    | ment                                                                                                    |                                                                                                    |                                                                                               | \$5,947.50          |
| Payment Account Inf                                                                                                    | formation                                                                                                    |                                                                                                    |                                                                                               |                     |
|                                                                                                    |                                                                                                    |                                                                                                    |                                                                                               |                     |
| Account Name                                                                                                    | ABC Organization (chee                                                                                                    | cking)                                                                                                    |                                                                                               |                     |
| Account Name                                                                                                    | ABC Organization (cheo                                                                                                    | cking)                                                                                                    |                                                                                               |                     |
| Account Name<br>Account Number<br>Payments to separate agencies or                                                                                                    | ABC Organization (cher<br>2000000000000000000000000000000000000                                                                                                    | nent. Please ensure yo                                                                                                    | u have sufficient funds                                                                       | in your account(s). |
| Account Name<br>Account Number<br>Payments to separate agencies or<br>lam authorizing the agency (or aj<br>instructions above. Once confirm<br>Additionally, Verify that I am authority of a ser-<br>additionally, Verify that I am and<br>and agency-specific terms of ser-<br>adchowledgements. | ABC Organization (check<br>DCCCCCCCCCCCC<br>extendistic entries on your account stater<br>percies) being paid to initiate debit entries or<br>ed, the Ohio Business Gateway cannot alter<br>inorized to submit the transaction(s) and I ai<br>ice, including possible penalties of perjury a | nent. Please ensure yo<br>or charges to my accou<br>r, delete or stop a payn<br>cknowledge the Ohio E<br>is applicable. Click hen | u have sufficient funds<br>nt as per the<br>ent instruction.<br>Iusiness Gateway<br>e to view | in your account(s). |

**Step 3** of checkout provides your receipt and confirmation number.

#### Ohio Business Gateway Checkout

| Company Name Company ID                                                                                                    |                                                    |             |
|----------------------------------------------------------------------------------------------------|----------------------------------------------------|-------------|
| ABC                                                                                                    |                                                    |             |
| Organization                                                                                                    |                                                    |             |
| Receipt                                                                                                    |                                                    | 3 of 3 step |
| Confirmation Number:<br>107752369                                                                                                    | Paying By ACH Debit                                |             |
| Payment Instructions Received                                                                                                    | Transaction                                        | Amount      |
| Please note that this confirmation<br>acknowledges that payment instructions                                                                                  | Pay-Pay/Reconcile Employee Contribution<br>Billing | \$5,260.50  |
| nave been received, but it does not<br>acknowledge that funds have been<br>transferred from your account. Payment<br>instructions may not be processed, or an | Pay-Pay/Reconcile Employee Contribution<br>Billing | \$687.00    |
| agency may charge you fees, for reasons that<br>include insufficient funds and prohibited or<br>blocked payments. You should review your                      | Total ACH Debit Payment                            | \$5,947.50  |
| account statement to ensure that funds have<br>been transferred (settled).                                                                                    | Payment Account Information                        |             |
|                                                                                                    | Account Name ABC Organization (checking)           |             |
| Payment to Multiple Agencies<br>Payments to separate agencies create                                                                                          |                                                    |             |

Payment detail for a paid bill can also be accessed on the "History" tab of your home page.

| My Busi         | ness   Dashbo                     | ard                        |                                |                 |
|-----------------|-----------------------------------|----------------------------|--------------------------------|-----------------|
| ABC Organiza    | ation                             | ▼ Go                       |                                | <b>^ ± a</b>    |
|                 |                                   |                            |                                |                 |
| New Transaction | ■ In Progress ✓ Ready for Checker | out (2) 💣 Recent 🔚 History | 🖞 🧕 Payments 前 Reminders 🔫 Ani | nouncements (1) |
|                 |                                   |                            |                                |                 |

### **5. Bill Reconciliation for Large Employers**

If you have a bill with a significant number of employees you may wish to upload a text file to the Gateway instead of reconciling each individual manually. The "Upload" feature in Step 2 of the payment reconciliation process can be used to accomplish this. Ohio Deferred Compensation highly encourages using this feature for employers with greater than 100 employees remitting contributions.

| <u>Data Type</u> | <u>Start/En</u>                                                                                                    | id Pos.                                                                                                    | Contents                                                                                                    |
|------------------|----------------------------------------------------------------------------------------------------|----------------------------------------------------------------------------------------------------|----------------------------------------------------------------------------------------------------|
| X(3)             | 1                                                                                                    | 3                                                                                                    | '114'                                                                                                    |
| X(6)             | 4                                                                                                    | 9                                                                                                    | Ohio DC will assign this number. This number is<br>unique for each pay frequency (Roth and Pre-<br>tax also have distinct numbers)                                                                                                    |
| 9(8)             | 10                                                                                                    | 17                                                                                                    | Your payroll date                                                                                                    |
| 9(5)             | 18                                                                                                    | 22                                                                                                    | First 5 Digits of Social Security Number                                                                                                    |
| 9(4)             | 23                                                                                                    | 26                                                                                                    | Last 4 Digits of Social Security Number                                                                                                    |
| X(2)             | 27                                                                                                    | 28                                                                                                    | Does the participant still work for You?                                                                                                    |
|                  |                                                                                                    |                                                                                                    | Yes = ''(spaces)                                                                                                    |
|                  |                                                                                                    |                                                                                                    | No = 'TT'                                                                                                    |
| X(8)             | 29                                                                                                    | 36                                                                                                    | Spaces                                                                                                    |
| 9(8)             | 37                                                                                                    | 44                                                                                                    | Date that employee was terminated. Pad with zeroes for current employees                                                                                                    |
| 9(7)             | 45                                                                                                    | 51                                                                                                    | Contribution Amount. The amount should not<br>include a decimal point and should be left-<br>padded with zeroes. For example, a \$125.00<br>deferral amount would be sent as 0012500.<br>Negative values are not permitted.                                                                                                    |
| X(25)            | 52                                                                                                    | 76                                                                                                    | Participant Name                                                                                                    |
| X(4)             | 77                                                                                                    | 80                                                                                                    | Spaces                                                                                                    |
|                  | Data Type<br>X(3)<br>X(6)<br>9(8)<br>9(5)<br>9(4)<br>X(2)<br>X(2)<br>X(8)<br>9(8)<br>9(8)<br>9(7)<br>X(25)<br>X(4) | Data Type       Start/En         X(3)       1         X(6)       4         9(8)       10         9(5)       18         9(4)       23         X(2)       27         X(8)       29         9(8)       37         9(7)       45         X(25)       52         X(4)       77 | Data Type       Start/End Pos.         X(3)       1       3         X(6)       4       9         9(8)       10       17         9(8)       10       17         9(5)       18       22         9(4)       23       26         X(2)       27       28         X(8)       29       36         9(8)       37       44         9(7)       45       51         X(25)       52       76         X(4)       77       80 |

\* All dates must use yyyyMMdd format (20220601)

For <u>Regular contributions</u> (pre-tax), the file must be named **defcomp.txt**.

For <u>Roth contributions</u> (post-tax), the file must be named **roth\_defcomp.txt** 

<u>Please note that regular deferrals, Roth contributions, and different pay frequencies are on</u> <u>separate bills and cannot be combined in the same file.</u>

If you need further information on file upload, please contact the IT Department at <u>IS@ohiodc.org</u> or Jason Chang at (614) 441-0848.

### **6. Contact Information**

For billing related questions, please contact the Ohio Deferred Compensation finance team at <u>finance@ohiodc.org</u> for assistance.

For technical issues, including password resets and service outages, please contact the Ohio Business Gateway Help Desk at 866-644-6468.